## VALIDACFC: DEVOLUCION DE PEDIDOS

| CCHNICA                                             |   |          |   |                        | prueba ~ |
|-----------------------------------------------------|---|----------|---|------------------------|----------|
| Inicio / Bierwenidos a Valida CFC                   |   |          |   |                        |          |
| ⚠ Inicio Obras Sociales ∨ Coseguros ∨ Vales ∨       |   |          |   |                        |          |
| ATENCIONI SELECCIONE LA OBRA SOCIAL CORRESPONDIENTE |   |          |   |                        | ×        |
| RECETA                                              | Ĵ | WEAGONES | D | CERRES DE PRESENTACION | -        |
|                                                     |   |          |   |                        |          |
|                                                     |   |          |   |                        |          |
|                                                     |   |          |   |                        |          |
|                                                     |   |          |   |                        |          |

• Para ingresar a la Devolución de pedidos, debemos seleccionar la opción "VALIDACIONES".

|                                  | Buscar                                                                                   |
|----------------------------------|------------------------------------------------------------------------------------------|
|                                  |                                                                                          |
|                                  | ×                                                                                        |
|                                  |                                                                                          |
| Afiliado F Receta   F Validacion | Que                                                                                      |
| 21401284 27-02-2025   13-03-202  | 5 AMEAN                                                                                  |
|                                  |                                                                                          |
|                                  | Attilado         F Recent   F Validación           21401284         27-02-0025113-03-002 |

• Buscar la receta y luego seleccionar la opción "SEGUIMIENTO".

|        | GC HILD                                                                                                    |  |  |  |  |  |
|--------|----------------------------------------------------------------------------------------------------|--|--|--|--|--|
| Inicia | Inicio / Bierwenklos a Valkla CFC                                                                           |  |  |  |  |  |
| ۵      | Inicio Otoras Sociales - Coseguros -                                                                        |  |  |  |  |  |
|        |                                                                                                    |  |  |  |  |  |
| AF     | PROSS TIRAS   SEGUIMIENTO PEDIDO: 20064                                                                     |  |  |  |  |  |
| RE     | CETA: 2508628179588 VALIDACION: 2509015871212 FECHA BECETA: 2025-03-27 MEDICO: 32862 DNI AFILIADO: 14702616 |  |  |  |  |  |
|        | Y SOLICITUD EN DROGUERIA                                                                                    |  |  |  |  |  |
|        | PEDID N 20064<br>ACTUALIZACION: 2025-03-1 11:34-22                                                          |  |  |  |  |  |
|        | PEDIDO CONFIRMADO                                                                                           |  |  |  |  |  |
|        | PEDID0 N: 20064<br>ACTUALIZACION: 2025-04-01 15:01:52                                                       |  |  |  |  |  |
|        | PEDIDO ENTREGADO EN PARMACIA                                                                                |  |  |  |  |  |
|        | PEDID0 / 20064                                                                                              |  |  |  |  |  |
|        | ENTREAR PEDIDO AL AFLIADO DEVOLUCIÓN MERICAMENTO                                                            |  |  |  |  |  |
|        |                                                                                                    |  |  |  |  |  |
|        | -                                                                                                    |  |  |  |  |  |
|        | Valver                                                                                                    |  |  |  |  |  |
|        |                                                                                                    |  |  |  |  |  |

- Dentro de Seguimiento de Pedidos, podremos visualizar los estados en los que se encuentra.
- Una vez que fue entregado a la farmacia, visualizaremos el Botón "DEVOLUCION DE PEDIDO".

| CPC VALIDA                                                                            |                                                           |  |
|---------------------------------------------------------------------------------------|-----------------------------------------------------------|--|
|                                                                                       | Confirmar Devolución del Pedido ×                         |  |
| Inicio / Bienvenidos a Valida CFC                                                     | ¿Está seguro que desea realizar la devolución del pedido? |  |
|                                                                                       | SELECCIONE MEDICAMENTO A ENTREGAR                         |  |
| 🟠 Inicio Obras Sociales -> Coseguros ->                                               | 2 TIRAS REACTIVAS ACCU-CHEK GUIDE                         |  |
|                                                                                       | N REMITO                                                  |  |
|                                                                                       |                                                           |  |
| APROSS TIRAS   SEGUIMIENTO PEDIDO: 20064                                              | Seleccione el motivo de devolución:                       |  |
| RECETA: 2508628179588 VALIDACION: 2509015871212 FECHA RECETA: 2025-03-27 MEDICO: 3286 | Seleccione el motivo de devolución 🗸                      |  |
|                                                                                       |                                                           |  |
| SOLICITUD EN DROGUERIA                                                                | Aceptar Cerrar                                            |  |
| PEDIDO N: 20064<br>ACTUALIZACION: 2025-03-31 11:34:22                                 |                                                           |  |
|                                                                                       |                                                           |  |
| PEDIDO CONFIRMADO     DEDIDO AL 2007 4                                                |                                                           |  |
| ACTUALIZACION: 2025-04-01 15:01:52                                                    |                                                           |  |
|                                                                                       |                                                           |  |
| PEDIDO N: 20064                                                                       |                                                           |  |
| ACTUALIZACION: 2025-04-04 15:01:28                                                    |                                                           |  |
| ENTREGAR PEDIDO AL AFILIADO DEVOLUCION MEDICAMENTO                                    |                                                           |  |
|                                                                                       |                                                           |  |
| Volum                                                                                 |                                                           |  |
|                                                                                       |                                                           |  |
|                                                                                       |                                                           |  |
|                                                                                       |                                                           |  |
|                                                                                       |                                                           |  |

• Al seleccionar "DEVOLUCION DE PEDIDO", debemos tildar los medicamentos a entregar, colocando el Numero de Remito recibido por la Droguería.

| e                                  | XE VALDA                                                                                                    |  |  |  |  |  |
|------------------------------------|----------------------------------------------------------------------------------------------------|--|--|--|--|--|
| Inicio / Blenverlidos a Valida CFC |                                                                                                    |  |  |  |  |  |
| ☐ Inicic                           | o Obras Sociales v Coseguros v                                                                                            |  |  |  |  |  |
|                                    |                                                                                                    |  |  |  |  |  |
| APROS                              | STIRAS   SEGUIMIENTO PEDIDO: 20064                                                                                        |  |  |  |  |  |
|                                    |                                                                                                    |  |  |  |  |  |
| RECETA:                            | 2506628179588 <u>VALIDACION</u> 2509015871212 FECHA RECETA; 2025-03-27 <u>MEDICO;</u> 32862 <u>DNI AFILIADO;</u> 14702516 |  |  |  |  |  |
| 9 1                                | SOLICITUD EN DROGUERIA                                                                                                    |  |  |  |  |  |
| 1                                  | PEDIDO N: 20064                                                                                                    |  |  |  |  |  |
| ,                                  | ACTUALIZACIÓN: 2025-03-31 11:34-22                                                                                        |  |  |  |  |  |
| 4                                  | PEDIDO CONFIRMADO                                                                                                    |  |  |  |  |  |
| 1                                  |                                                                                                    |  |  |  |  |  |
|                                    | AL UALLAND 2023401 150152                                                                                                 |  |  |  |  |  |
| 4 1                                | PEDIDO ENTREGADO EN FARMACIA                                                                                              |  |  |  |  |  |
|                                    | PEDID 0: 20054                                                                                                    |  |  |  |  |  |
|                                    |                                                                                                    |  |  |  |  |  |
| Ý 1                                | PEDIDO RECHAZADO POR LA FARMACIA                                                                                          |  |  |  |  |  |
| 1                                  | PEDID 0: 20054 CTULIZ26074.2025-94-10 10:44:31                                                                            |  |  |  |  |  |
|                                    |                                                                                                    |  |  |  |  |  |
| 1                                  |                                                                                                    |  |  |  |  |  |
| Volver                             |                                                                                                    |  |  |  |  |  |
|                                    |                                                                                                    |  |  |  |  |  |

• Una vez finalizado el proceso la droguería es informada para luego retirar el pedido rechazado.